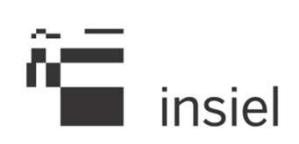

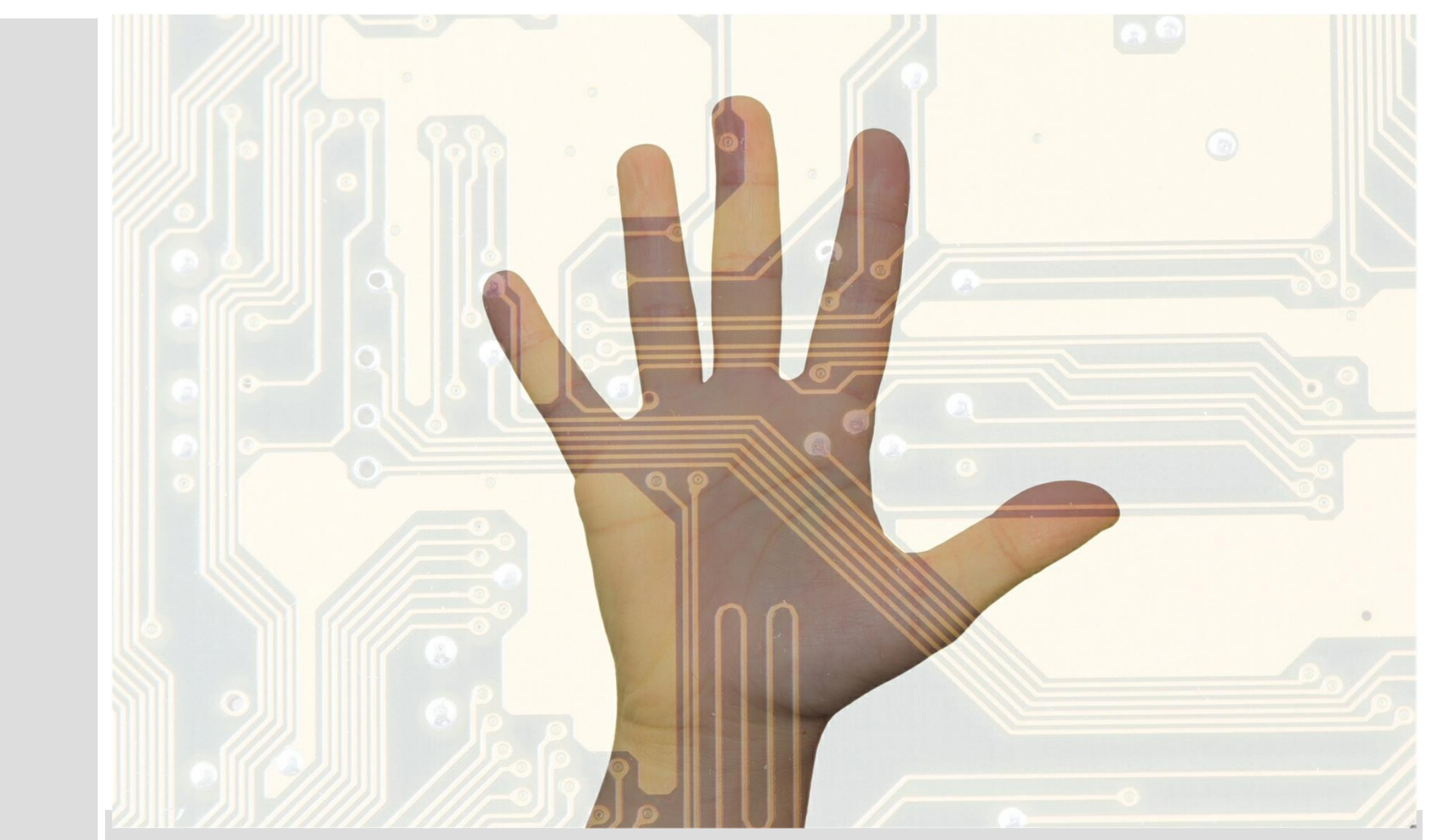

Identity Access Management: la soluzione loginfvg

"On the Internet, nobody knows you're a dog."

2

Per essere sicuri che una persona o un sistema in rete siano chi dicono di essere, abbiamo bisogno di sistemi che ne autentichino l'identità

L'Identity Provider:

**Identity Provider** 

- è responsabile dell'identificazione
- verifica le credenziali dell'utente
- può gestire i segreti dell'utente
- può integrare sistemi di identificazione esterni

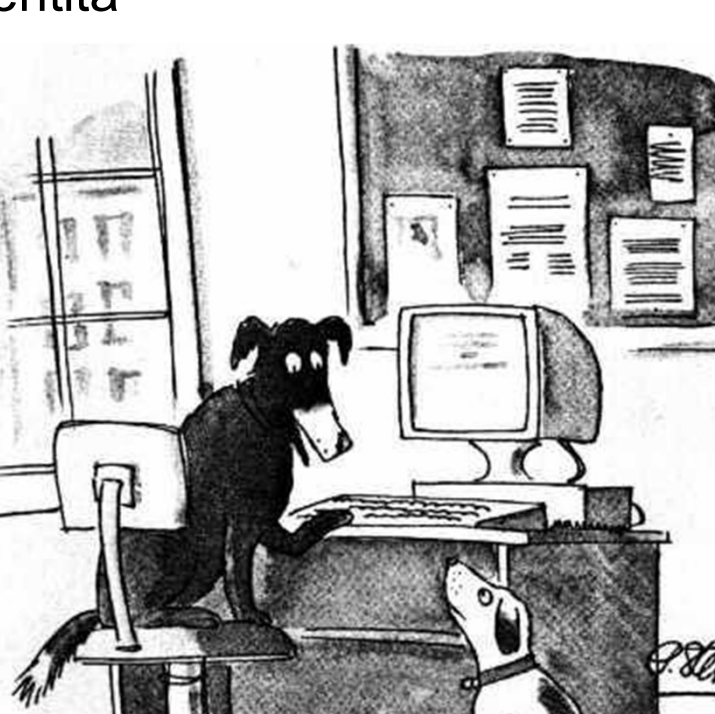

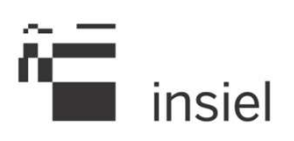

loginfvg: Identity Provider della Regione FVG

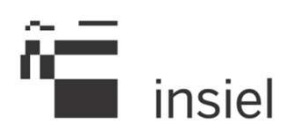

- È l'Identity Provider della Regione FVG, su cui sono accreditati oltre 30.000 operatori ed utenti dell'Amministrazione.
- Unifica il processo di identificazione
- Permette la circolazione dell'identità Single Sign On (SSO) tra servizi on line.
- E' conforme agli standard di riferimento.

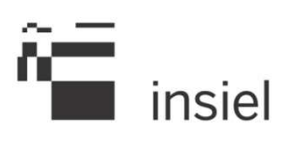

## Codice dell'Amministrazione Digitale (C.A.D.) – D. Lgs. 82/2005

## **Gestione Federata Identità Digitali (GFID):** Modello di gestione federata delle identità digitali (AgID)

**SAML2.0** per lo scambio di asserzioni tra i vari componenti del sistema

## **ICAR INF3:**

Componenti del modello GFID nell'ambito del progetto ICAR

## SPID:

Sistema Pubblico per la gestione dell'Identità Digitale

loginfvg: Tipi di autenticazione

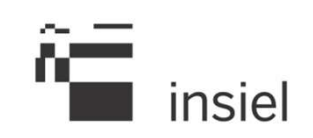

loginfvg prevede più modalità di autenticazione:

## Utente/password:

- Base
  - non associato ad una identità
  - email, pwd
- Standard
  - associato ad una identità (CF)
  - login/pwd

## Avanzato

- associato ad una identità (CF)
- smart card o business key

# Active Directory

• nell'intranet di un ente

loginfvg: Registrazione

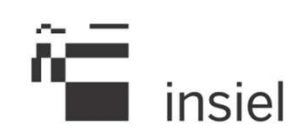

- E' possibile auto-registrarsi come utente base.
- E' possibile auto-registrarsi come utente standard solo utilizzando smart card (CNS, CRS) e business key
- Utilizzando per l'accesso una smart card attiva, non occorre registrarsi in loginfvg.
- Per la registrazione di utenti standard da parte di amministratori è stata realizzata una applicazione ad uso degli sportelli degli Enti e delle strutture interne della Regione.
- Per gli utenti interni ad un ente è stato integrato AD come sistema di autenticazione.

## loginfvg: Finestra iniziale

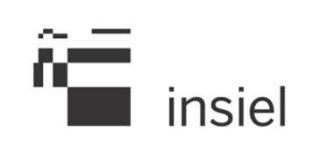

| î  | login <b>fvg</b>                                                          | Privacy                                                | Aiuto |
|----|---------------------------------------------------------------------------|--------------------------------------------------------|-------|
| 4  | Base<br>anonimo con password                                              | Utente                                                 | 0     |
| 40 | Standard<br>riconoscimento dell'identità<br>con utente e password         | Password                                               |       |
|    | Avanzato<br>riconoscimento dell'identità con<br>smart card o Business Key | Registrati   Modifica password   Password dimenticata? |       |
|    |                                                                           | esci                                                   |       |

## loginfvg: Registrazione

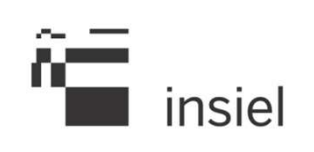

| login <b>fvg</b>                                                                                                    | Privacy | Aiuto |
|----------------------------------------------------------------------------------------------------|---------|-------|
| REGISTRATI                                                                                                    |         | 0     |
| Crea un account BASE (anonimo con password)                                                                                                    |         |       |
| Crea un account STANDARD (riconoscimento dell'identità con utente e password)<br>Crea un account STANDARD mantenendo le credenziali (utente e password) del tuo account BASE |         |       |
| esci                                                                                                    |         |       |

## loginfvg: Registrazione utente base

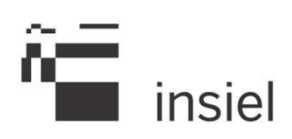

#### Base:

- auto-registrazione
- processo automatico tramite email

|                                                                                                    |                                                                                                    | Privacy Aiuto                                                                        |
|----------------------------------------------------------------------------------------------------|----------------------------------------------------------------------------------------------------|--------------------------------------------------------------------------------------|
| CREA UN ACCOUNT BAS                                                                                                    | SE                                                                                                    | 0                                                                                    |
| Tutti i campi sono obbligatori                                                                                                    |                                                                                                    |                                                                                      |
| Scegli un nome utente:                                                                                                    |                                                                                                    |                                                                                      |
| Inserisci la tua e-mail:                                                                                                    |                                                                                                    |                                                                                      |
| Reinserisci la tua e-mail:                                                                                                    | Avviso: utilizzare un indirizzo e-mail personale                                                                                                    |                                                                                      |
| Scegli la tua password:                                                                                                    | Compless                                                                                                    | iltà password                                                                        |
|                                                                                                    | Minimo 8 caratteri                                                                                                    |                                                                                      |
| Conterma la password:                                                                                                    |                                                                                                    |                                                                                      |
| Domanda di sicurezza:                                                                                                    | Ii cognome di tua madre da nublie                                                                                                    |                                                                                      |
| Risposta:                                                                                                    |                                                                                                    |                                                                                      |
| Utilizzo dei dati e norme sulla privac                                                                                                    | v                                                                                                    |                                                                                      |
| INFORMATINA ai servei del COL                                                                                                    | DIFE DELLA DELVARY                                                                                                    |                                                                                      |
| INFORMATIVA ai sensi del COI<br>(art. 13 del d.1gs. 196/2003                                                                                                    | DICE DELLA PRIVACY<br>2)                                                                                                    |                                                                                      |
| INFORMATIVA ai sensi del COI<br>(art. 13 del d.lgs. 196/2005<br>La Regione Autonoma Friuli D<br>di cittadini, professionisti<br>regionali e non, denominato<br>servizio cui si vuole accede<br>Base (anonimo con username e<br>Standard (riconoscimento del<br>Avanzato (riconoscimento del                                                                                                    | DICE DELLA PRIVACY<br>3)<br>2 denemia Giulia ha adottato un sistema unico di autenticam<br>i e operatori pubblici per l'accesso in modalità sicura .<br>"loginfyg". Il sistema, in base al livello di sicuremma<br>ere, prevede tre livelli di autenticamione:<br>e passmord creati dall'utente)<br>ll'identità con username e passmord)<br>ll'identità mediante Carta Regionale dei Servimi, altra su                                                                                                    | ione a disposizione<br>ai servizi on line,<br>richiesto dal<br>mart card in standard |
| INFORMATIVA ai sensi del COI<br>(art. 13 del d.lgs. 196/2005<br>La Regione Autonoma Friuli M<br>di cittadini, professionisti<br>regionali e non, denominato<br>servizio cui si vuole accede<br>Base (anonimo con username de<br>Standard (riconoscimento del<br>Avanzato (riconoscimento del<br>Avanzato (riconoscimento del<br>Avanzato (riconoscimento del<br>Avanzato (riconoscimento del<br>Deso atto di quanto previsto dall'in<br>del personali e di tutte le atte informazio | DICE DELLA PRIVACY<br>3)<br>Venesia Giulia ha adottato un sistema unico di autenticas:<br>i e operatori pubblici per l'accesso in modalità sicura .<br>"loginfug". Il sistema, in base al livello di sicuressa<br>ere, prevede tre livelli di autenticasione:<br>e passoord creati dall'utente)<br>11'identità con username e passoord)<br>11'identità mediante Carta Regionale dei Servisi, altra se<br>formativa, ai sensi dell'art. 13 della Legge sulla Privacy (d.lgs. 196/2003), dichiero-<br>oni acquisite ai solo fine dei rilascio delle crederulali di accesso al sistema loginiva. | ione a disposizione<br>ai servizi on line,<br>richiesto dal<br>mart card in standard |
| INFORMATIVA ai sensi del COI<br>(art. 13 del d.lgs. 196/2005<br>La Regione Autonoma Friuli &<br>di cittadini, professionisti<br>regionali e non, denominato<br>servisio cui si vuole accede<br>Base (anonimo con username e<br>Standard (riconoscimento del<br>Avansato (riconoscimento del<br>Avansato (riconoscimento del<br>Preso atto di quanto previsto dell'In<br>isti personali e di tutte le atte informativa<br>Scarica II testo dell'Informativa                          | DICE DELLA PRIVACY<br>3)<br>Venesia Giulia ha adottato un sistema unico di autenticas:<br>i e operatori pubblici per l'accesso in modalità sicura a<br>"loginivg". Il sistema, in base al livello di sicuressa<br>ere, prevede tre livelli di autenticasione:<br>e password creati dall'utente)<br>ll'identità con username e password)<br>ll'identità mediante Carta Regionale dei Servisi, altra se<br>tormativa, al sensi dell'art. 13 della Legge sulla Privacy (d.lgs. 196/2003), dicharo-<br>oni acquisite al sono fine dei rilascio delle credenziali di accesso al sistema loginiva.  | ione a disposizione<br>ai servizi on line,<br>richiesto dal<br>mart card in standard |

## loginfvg: Registrazione utente standard

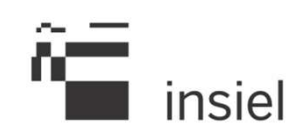

#### Standard:

- auto-registrazione tramite smart card, o bk, anche a partire da un account base
- registrazione tramite amministratore (insiel o ente accreditato)
- import massivo

|                                                                                                    | NDARD                                                                                                    |                                                                                        |
|----------------------------------------------------------------------------------------------------|----------------------------------------------------------------------------------------------------|----------------------------------------------------------------------------------------|
| ome: LUIGI                                                                                                    |                                                                                                    |                                                                                        |
| ognome: DE CRIGNIS                                                                                                    |                                                                                                    |                                                                                        |
| odice fiscale: DCRLGU72B23F356T                                                                                                    | с. — — — — — — — — — — — — — — — — — — —                                                                                                    |                                                                                        |
| utti i campi sono obbligatori                                                                                                    |                                                                                                    |                                                                                        |
| cegli un nome utente:                                                                                                    |                                                                                                    |                                                                                        |
| nserisci la tua e-mail:                                                                                                    |                                                                                                    |                                                                                        |
|                                                                                                    | Avviso: utilizzare un indirizzo e-mail personale                                                                                                    | 1                                                                                      |
| teinserisci la tua e-mail:                                                                                                    |                                                                                                    |                                                                                        |
| cegli la tua password:                                                                                                    |                                                                                                    | Complessità password                                                                   |
|                                                                                                    | Minimo 8 caratteri                                                                                                    |                                                                                        |
| onferma la password:                                                                                                    |                                                                                                    |                                                                                        |
| omanda di sicurezza:                                                                                                    | Il cognome di tua madre da nubile                                                                                                    |                                                                                        |
| isposta:                                                                                                    |                                                                                                    |                                                                                        |
|                                                                                                    |                                                                                                    |                                                                                        |
| erifica di sicurezza:                                                                                                    |                                                                                                    |                                                                                        |
| tilizzo dei dati e norme sulla priva                                                                                                    | icy .                                                                                                    |                                                                                        |
| (art. 12 del d.lgs. 196/20<br>La Regione Autonoma Friuli<br>di cittadini, professionis<br>regionali e non, denominat<br>revizio cui si vuole acce                                                              | 02)<br>Venesia Giulia ha adottato un sistema unico di au<br>ti e operatori pubblici per l'accesso in modalità<br>o "loginívg". Il sistema, in base al livello di s<br>dere, prevede tre livelli di autenticasione:<br>e passonord creati dall'utente) | ttenticazione a disposizione<br>i sicura ai servizi on line,<br>icurezza richiesto dal |
| Sase (anonimo con username                                                                                                    | ell'identità con username e password)                                                                                                    | ~                                                                                      |
| Sase (anonimo con username<br>Standard (riconoscimento d                                                                                                    |                                                                                                    | altra smart card in standard                                                           |
| Sase (anonimo con username<br>Standard (riconoscimento d<br>Svanzato (riconoscimento d                                                                                                    | ell'identità mediante Carta Regionale dei Servisi,                                                                                                    |                                                                                        |
| Base (anonimo con username<br>itandard (riconoscimento d<br>wansato (riconoscimento d<br>alano   slovensko   furan   deutsch<br>Peso atto di quanto previsto dall'<br>sti personali e di tutte ie stre informa | ell'identità mediante Carta Regionale dei Servisi,<br>Informativa, al sensi dell'art. 13 della Legge sulla Privacy (d.lgs. 196/202<br>icon acquisite al solo fine dei rilascio delle credentiali di accesso a i siste                                 | 13), dichiaro di acconsentire ai trattamento dei<br>ma logintya.                       |

## loginfvg: Autenticazione di tipo Base

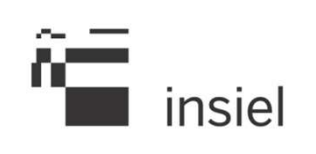

| Ô  | login <b>fvg</b>                                                          | Privacy                                                | Aiuto |
|----|---------------------------------------------------------------------------|--------------------------------------------------------|-------|
| 4  | Base<br>anonimo con password                                              | Utente                                                 | 0     |
| 40 | Standard<br>riconoscimento dell'identità<br>con utente e password         | Password                                               |       |
| 40 | Avanzato<br>riconoscimento dell'identità con<br>smart card o Business Key | Registrati   Modifica password   Password dimenticata? |       |
|    |                                                                           | esci                                                   |       |

## loginfvg: Autenticazione di tipo Standard

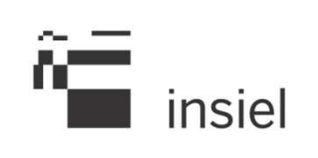

| Ô  | login <b>fvg</b>                                                          | Privacy                                                | Aiuto |
|----|---------------------------------------------------------------------------|--------------------------------------------------------|-------|
| 40 | <b>Base</b><br>anonimo con password                                       | Utente                                                 | 1     |
|    | Standard<br>riconoscimento dell'identità<br>con utente e password         | Password                                               |       |
| 40 | Avanzato<br>riconoscimento dell'identità con<br>smart card o Business Key | Registrati   Modifica password   Password dimenticata? |       |
|    |                                                                           | esci                                                   |       |

## loginfvg: Autenticazione di tipo Avanzato

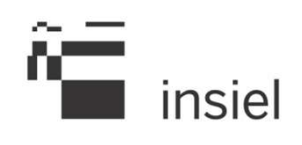

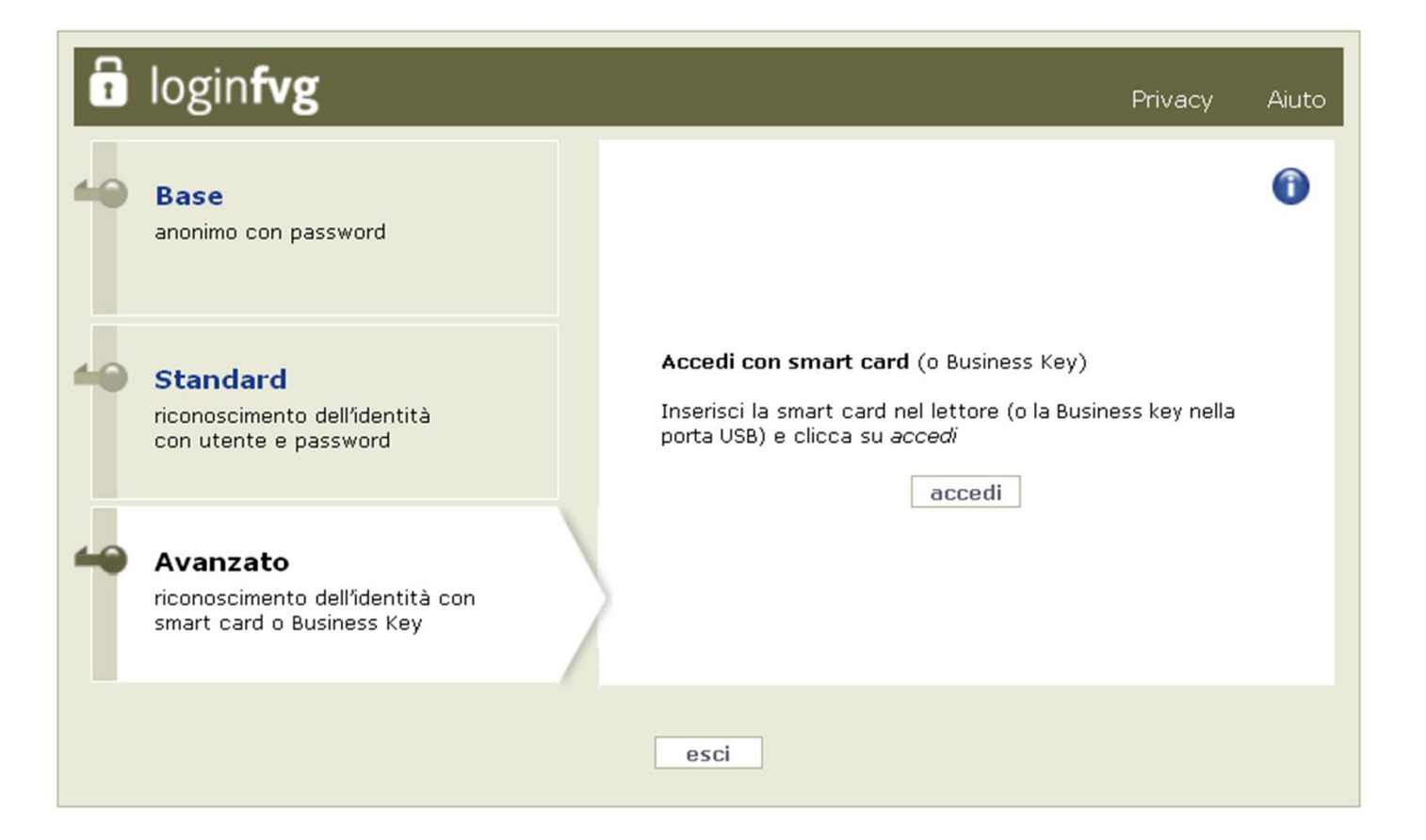

## loginfvg: Modifica password

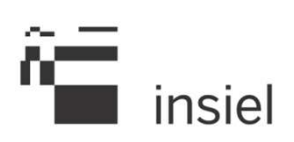

| login <b>fvg</b>                                                                                       |                                                                                                    |   |
|----------------------------------------------------------------------------------------------------|----------------------------------------------------------------------------------------------------|---|
| MODIFICA LA PASSWOR                                                                                    | RD                                                                                                    | 0 |
| Utente:<br>Password corrente:<br>Nuova password:<br>Conferma nuova password:<br>Verifica di sicurezza: | Minimo 8 caratteri     Minimo 8 caratteri     Minimo 8 caratteri <td></td> |   |

Alla fine dell'operazione di modifica, viene inviata una email all'utente per comunicargli che la sua password è stata modificata.

## loginfvg: Password dimenticata

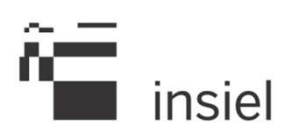

| login <b>fvg</b>                    |                                                                          | Aiuto |
|-------------------------------------|--------------------------------------------------------------------------|-------|
| REIMPOSTA LA PASSW                  | ORD                                                                      |       |
| Per reimpostare la tua password ins | erisci il nome utente e l'indirizzo e-mail e clicca su <i>continua</i> . |       |
| Utente:                             |                                                                          |       |
| Verifica di sicurezza:              | 8283452                                                                  |       |
|                                     | continua                                                                 |       |

Il processo di recupero password si divide in due passi:

- Richiesta di reimpostazione password (viene inviata una email all'utente comunicando un link apposito)
- Reimpostazione password (inserimento password utilizzando il link comunicato nel passo precedente, con le stessa interfaccia usata per la registrazione)

## loginfvg: Aiuto

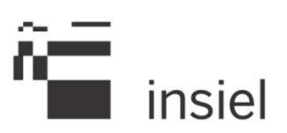

#### loginfvg

#### **AIUTO DI LOGINFVG**

Loginfvg è il sistema di autenticazione che la Regione Autonoma Friuli Venezia Giulia mette a disposizione dei cittadini, dei professionisti e degli operatori pubblici per accedere in modalità sicura ai servizi e alle applicazioni online.

Il sistema prevede tre diversi tipi di accesso:

Base (nome utente e password, ottenuti autonomamente dall'utente mediante registrazione on line; l'identità dell'utente e i dati inseriti non sono in alcun modo certificati);

Standard (nome utente e password, ottenuti rivolgendosi ad uno sportello abilitato, previo riconoscimento da parte di un operatore pubblico, oppure definite autonomamente dall'utente, previa autenticazione nella modalità avanzata; in questa modalità l'identità dell'utente è certificata ai sensi dell'art. 64 comma 2 del Codice dell'Amministrazione Digitale);

Avanzato (smart card o business key usb che ottemperano allo standard Carta Nazionale dei Servizi e PIN, (per esempio la Carta Regionale dei Servizi dopo la sua attivazione); in questa modalità l'identità dell'utente è certificata ai sensi dell'art. 64 comma 1 del Codice dell'Amministrazione Digitale).

Le modalità di autenticazione hanno un livello di sicurezza crescente. A seconda del servizio che vorrai utilizzare ti verrà indicato quale tipo di autenticazione è necessario. L'autenticazione con la modalità avanzata permette l'accesso a tutti i servizi; l'autenticazione standard consente l'accesso anche ai servizi che richiedono un livello di autenticazione base.

Dopo la prima autenticazione, potrai accedere ad ulteriori servizi senza ripetere la procedura di identificazione.

Per tutelare la tua identità digitale, dopo aver completato la fruizione dei servizi on line, ricordati di estrarre il dispositivo eventualmente utilizzato nella procedura di identificazione e di chiudere tutte le finestre del browser.

#### ASSISTENZA

1. Se stai utilizzando una smart card, prima di rivolgerti all'assistenza verifica gli aggiornamenti e le configurazioni richieste

- 2. Contatti per l'assistenza:
  - e-mail: loginfvg@regione.fvg.it
  - tel. numero verde 800 013 946 (orario: lun-ven 8:00-18:00, sab 8:00-13:00)

esci

## loginfvg: Informazioni

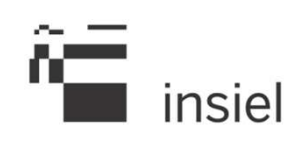

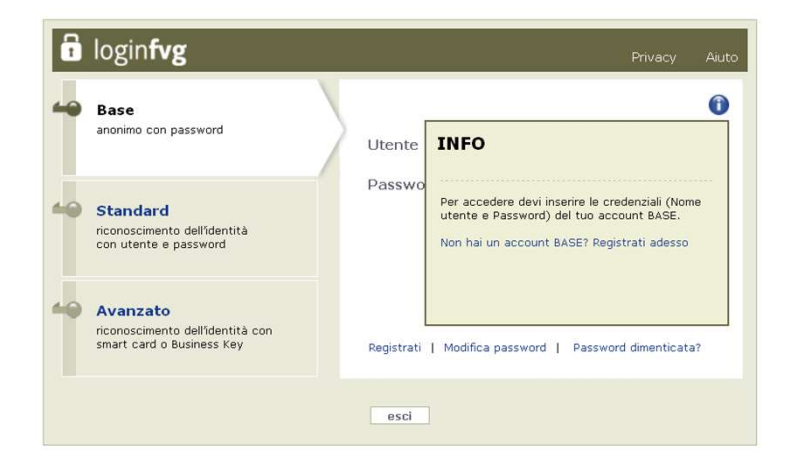

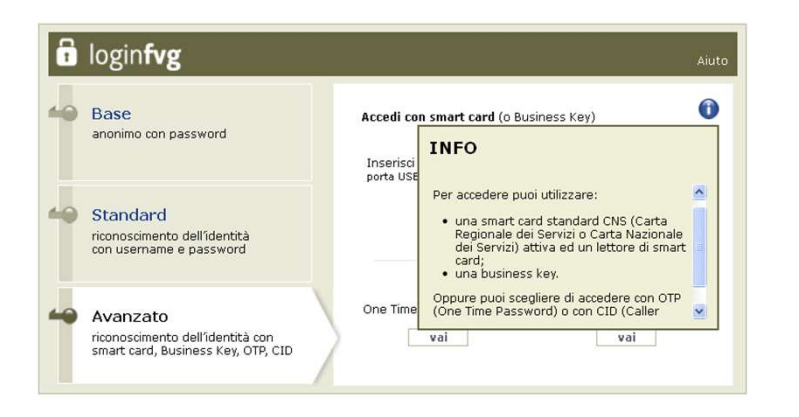

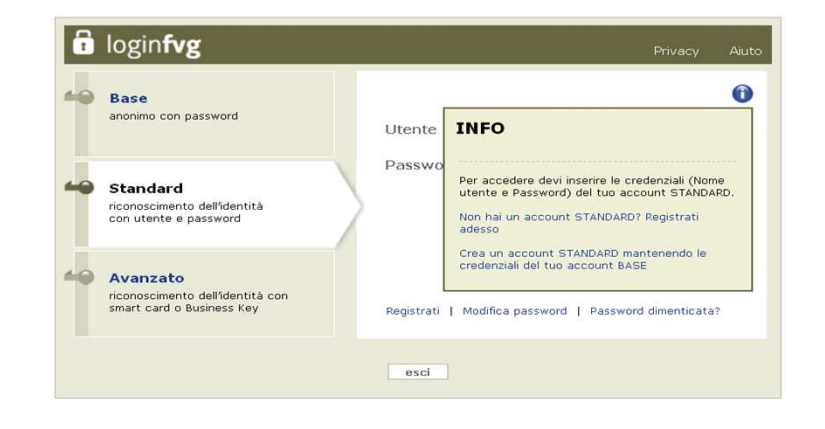

Applicazione per la Gestione dell'Identità digitale

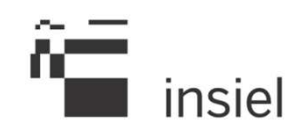

| formazioni                                                                                                    | Autenticazione al servizio                                                                                                    |
|----------------------------------------------------------------------------------------------------|----------------------------------------------------------------------------------------------------|
| La Regione Autonoma Friuli Venezia Giulia ha adottato un sistema unico di autenticazione a<br>disposizione di cittadini, professionisti e operatori pubblici per l'accesso in modalità sicura ai<br>servizi on line, regionali e non, denominato "loginfyg". | Per accedere al sistema è necessario effettuare un<br>processo di identificazione tramite il servizio di<br>autenticazione regionale <b>loginfvg</b> |
| Link:                                                                                                    |                                                                                                    |
| Manuale Utente                                                                                                    | Accedi tramite loginfvg                                                                                                    |
| Informativa Privacy                                                                                                    |                                                                                                    |
| Applicazione CMS Regionale                                                                                                    |                                                                                                    |

Gestione Utenti Release: 1.0 Copyright @ 2014 Insiel S.p.A.

Pagina iniziale dell'applicazione

Gestione dell'Identità digitale: Autenticazione

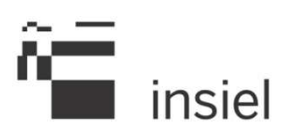

- L'autenticazione si basa su loginfvg e quindi la pagina di accesso è la stessa utilizzata da altre applicazioni integrate con loginfvg
- Non è permesso l'accesso con utente base

| 👷 regiΩne autonΩma fri‼ | LI VENEZIA GIULIA                                                                                                    |                                                                                                    | l 🖬 lo |
|-------------------------|----------------------------------------------------------------------------------------------------|----------------------------------------------------------------------------------------------------|--------|
|                         | Gentile utente,<br>per accedere a questo<br><b>Standard</b> (ricono:<br><b>Avanzato</b> (ricono<br>Ti ricordiamo che utiliz<br>nuovamente. | ) servizio puoi utilizzare i seguenti tipi di autenticazione:<br>scimento dell'identità con username e password)<br>scimento dell'identità con smart card, Business Key, OTP, CID)<br>zzando il login di tipo <i>Avanzato</i> potrai accedere a tutti i servizi regionali senza doverti autenticare |        |
|                         | 🖬 login <b>fv</b>                                                                                                    | g Aiuto                                                                                                    |        |
|                         | He Base<br>anonimo con                                                                                                    | password Utente                                                                                                    |        |
|                         | Standard<br>riconoscimen<br>con usernam                                                                                                    | Password accedi                                                                                                    |        |
|                         | Avanzato<br>riconoscimen<br>smart card, E                                                                                                  | ito dell'identità con<br>Business Key, OTP, CID Registrati   Modifica password   Password dimenticata?                                                                                                    |        |
|                         |                                                                                                    |                                                                                                    |        |

Gestione dell'Identità digitale: Funzionalità

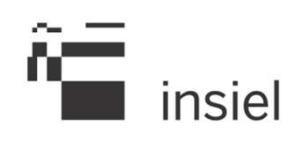

- Gli operatori *abilitati* possono registrare al sistema loginfvg i cittadini che ne facciano richiesta, previo riconoscimento "de visu" e presentazione di un documento di identità.
- Può trattarsi di:
  - **nuova** registrazione standard (con codice fiscale)
  - promozione di un utente base a standard.

## Gestione dell'Identità digitale: Gestione Utenti

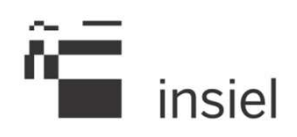

| REGIONE AUTONOMA<br>FRIDLI VENEZIA GIULA Identità del Cittadino Digitale FVG | Logout<br>Durata sessione 00:05:26                             |
|------------------------------------------------------------------------------|----------------------------------------------------------------|
| Home Sestione Utenti                                                         |                                                                |
| Utente Ricerca Utente Base Cerca Reset                                       | Nuovo Utente Standard                                          |
| *Username Email                                                              |                                                                |
|                                                                              | Gestione Utenti Release: 1.0<br>Copyright © 2014 Insiel S.p.A. |

Gestione dell'Identità digitale: Ricerca utente base

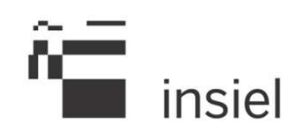

E' possibile cercare un utente *Base* per poi promuoverlo ad utente Standard, valorizzando:

- il campo **username** (obbligatorio, \*)
- il campo **email** (opzionale)

Il bottone «*Cerca*» visualizzerà l'utente trovato o un messaggio opportuno.

## Gestione dell'Identità digitale: Esito ricerca

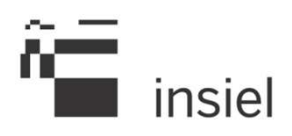

|            | Cerca Reset |
|------------|-------------|
| PROVA_BASE |             |
|            |             |
| ERNAME     |             |
| VA_BASE    |             |
|            | PROVA_BASE  |

Tramite l'icona resente a sinistra dello username si accede alla funzionalità di *Promozione Uten*te

# Gestione dell'Identità digitale: Promozione utente

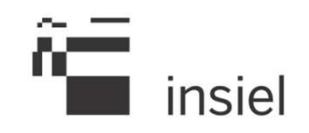

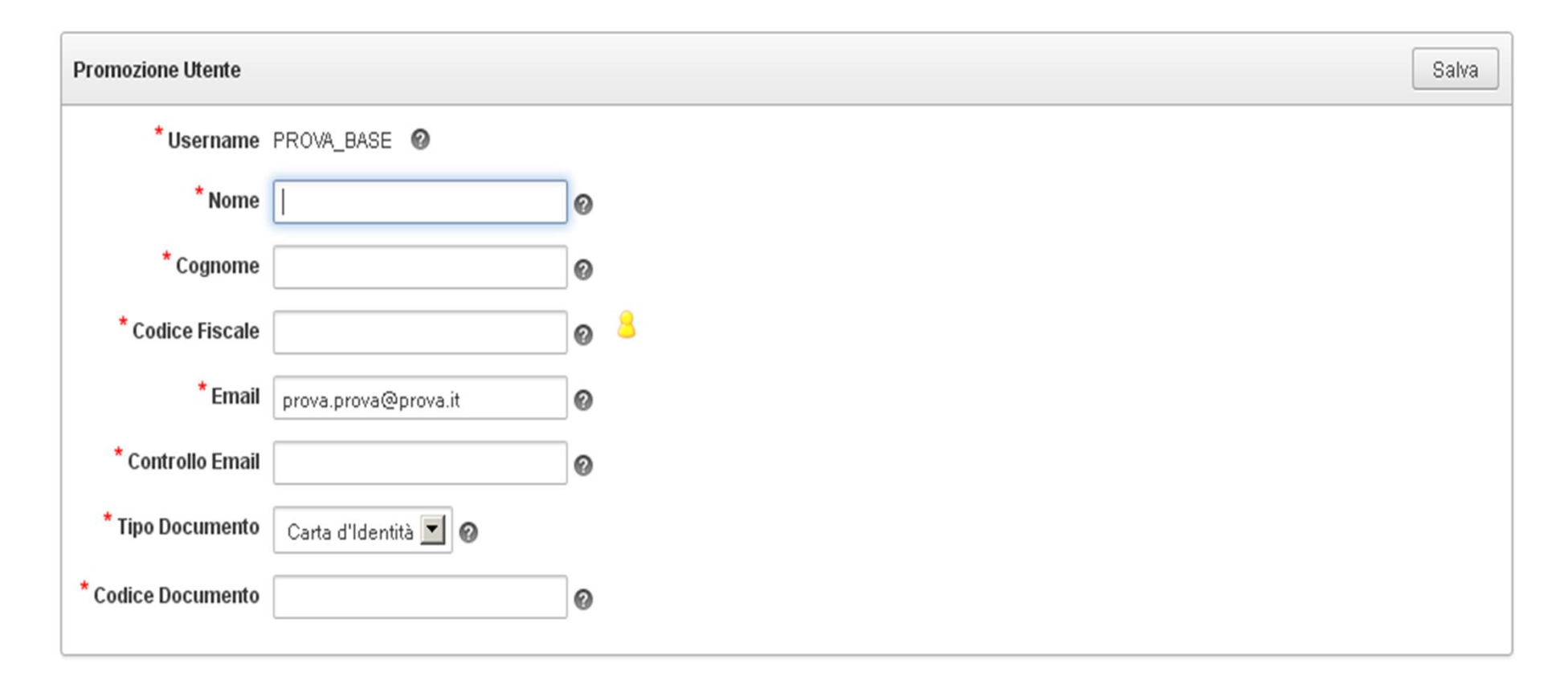

### I campi sono tutti obbligatori

L'icona 8 permette di verificare subito se il codice fiscale dell'utente è già presente nel sistema loginfvg come identificativo di un utente standard 24

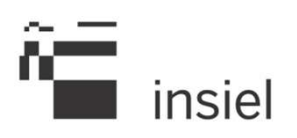

E' importante:

- verificare con l'utente la correttezza del campo "email" inserito: a questo indirizzo il sistema invia l'email per le varie comunicazioni
- indicare all'utente che l'indirizzo email deve essere personale perché sarà utilizzato anche per il recupero password
- Inserire il tipo e il codice del documento di riconoscimento dell'utente negli appositi campi

Il pulsante Salva, permette di completare l'operazione di promozione.

L'utente riceverà una email di conferma dell'avvenuta promozione.

Se l'operazione va a buon fine, si aprirà una pagina con un file pdf contenente i dati dell'utente in duplice copia: una da consegnare all'utente come promemoria e una per l'operatore firmata dall'utente.

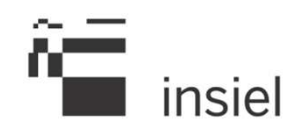

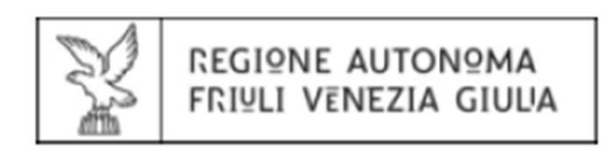

loginfvg - Sistema di Accreditamento Regionale

#### Riepilogo dati Utente aggiornati al 13/10/2014 Copia per l'Utente

| USERNAME:       | 0.000.0            |
|-----------------|--------------------|
| COGNOME:        | 1,010,000          |
| NOME:           | parties at loss    |
| CODICE FISCALE: | 0.000              |
| EMAIL:          | the set of the set |
| DATA CREAZIONE: | 13-OTT-14          |

### Gestione dell'Identità digitale: Riepilogo per l'operatore

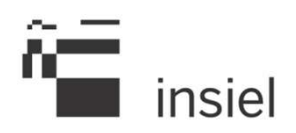

27

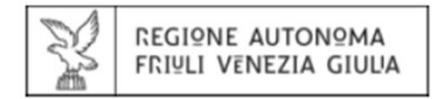

loginfvg - Sistema di Accreditamento Regionale

Riepilogo dati Utente aggiornati al 13/10/2014 Copia per l'Operatore

| USERNAME:       | Laboration of the laboration of the laboration o |
|-----------------|----------------------------------------------------------------------------------------------------|
| COGNOME:        |                                                                                                    |
| NOME:           | Contraction of the local distance                                                                                                    |
| CODICE FISCALE: | 100000000000000000000000000000000000000                                                                                                    |
| EMAIL:          | the second second second second second second second second second second second second second second second s                                                                                                    |
| DATA CREAZIONE: | 13-OTT-14                                                                                                    |

#### Dati Operatore:

| USERNAME: | 1000 |
|-----------|------|
| COGNOME:  | 1000 |
| NOME:     | 1000 |

Preso atto di quanto previsto dall'Informativa relativa a LOGINFVG - ACCESSO AI SERVIZI ON LINE, ai sensi dell'art. 13 della Legge sulla Privacy (d.lgs. 196/2003), dichiaro di acconsentire al trattamento dei dati personali e di tutte le altre informazioni acquisite al solo fine del rilascio delle credenziali di accesso al sistema loginfvg e dell'erogazione dei servizi connessi.

## Gestione dell'Identità digitale: Gestione Utenti

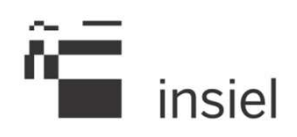

| REGIONE AUTONOMA<br>FRIDLI VENEZIA GIULA Identità del Cittadino Digitale FVG | Logout<br>Durata sessione 00:05:26                             |
|------------------------------------------------------------------------------|----------------------------------------------------------------|
| Home Sestione Utenti                                                         |                                                                |
| Vtente         Ricerca Utente Base       Cerca         * Username            | Nuovo Utente Standard                                          |
|                                                                              | Gestione Utenti Release: 1.0<br>Copyright ⊚ 2014 Insiel S.p.A. |

## Gestione dell'Identità digitale: Nuovo utente standard

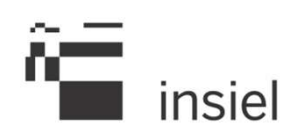

| Nuovo Utente             |                      |   |   | Crea |
|--------------------------|----------------------|---|---|------|
| * Username               |                      | 0 | 8 |      |
| * Nome                   |                      | 0 |   |      |
| * Cognome                |                      | 0 |   |      |
| * Codice Fiscale         |                      | 0 | 8 |      |
| * Email                  |                      | 0 |   |      |
| * Controllo Email        |                      | 0 |   |      |
| * Giorni per<br>conferma | 3 🔽 🖉                |   |   |      |
| * Tipo Documento         | Carta d'Identità 🗾 🕜 |   |   |      |
| * Codice Documento       |                      | 0 |   |      |

## I campi sono tutti obbligatori.

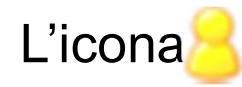

permette di verificare sia username che codice fiscale

Gestione dell'Identità digitale: Completamento creazione utente standard

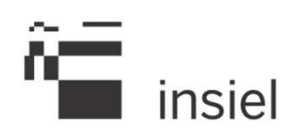

Rispetto alla funzionalità di promozione utente, è necessario:

- valorizzare anche il campo username
- selezionare il numero di giorni disponibili per il completamento della registrazione

Il pulsante *Crea*, permette di completare l'operazione di creazione utente standard.

Se l'operazione va a buon fine, si aprirà una pagina con un file pdf contenente i dati dell'utente in duplice copia: una da consegnare all'utente come promemoria e una per l'operatore firmata dall'utente.

Una volta inserito il nuovo Utente, il sistema invierà all'indirizzo indicato (campo email) una email contenente un url, che l'Utente dovrà utilizzare per <u>completare la propria registrazione.</u>

# Gestione dell'Identità digitale: Mail per il completamento della registrazione

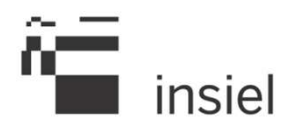

| Da:<br>A:                                                               | loginfvg@regione.fvg.it                                                                                                    | Inviato:                     | lunedì 31/03/2014 15         |
|-------------------------------------------------------------------------|----------------------------------------------------------------------------------------------------|------------------------------|------------------------------|
| Cc:<br>Oggetto:                                                         | attiva la tua registrazione su loginfvg                                                                                                    |                              |                              |
| Gentile<br>abbiam<br>integra<br>Hai ter<br>Per atti<br><u>https:///</u> | e NOME NUOVO UTENTE COGNOME NUOVO UTENTE,<br>no provveduto a registrarti nel sistema di autenticazione regionale loginfvg, che ti consentirà l'autenticazion<br>ti con tale sistema.<br>npo sino al 03/04/2014 per attivare la tua registrazione.<br>ivare la registrazione clicca sul seguente link:<br><u>fvgaccount-collaudo regione fvg.it/wsfvg/administrator/estensione/loginFVG/InterfacceLogin/creaAccour</u><br>N=20140331154721WSXOS1395EMT8HNAD775KV13UZKPB4O&DOMAIN=6                 | e per tut<br>t <u>Standa</u> | ti i servizi<br>rdStep2.jsp? |
| Se il tu<br>Una vo<br>Si sotto<br>Una vo                                | no programma di posta non supporta questa funzione, copia il link e incollalo direttamente sul browser.<br>In polta che avrai cliccato sul link, inserisci le informazioni che ti verranno richieste.<br>In polta che avrai cliccato sul link, inserisci le informazioni che ti verranno richieste.<br>In polta completata di utilizzare un indirizzo di posta elettronica personale.<br>In polta completata la procedura riceverai una mail di conferma e potrai fare subito il tuo primo login. |                              |                              |
| Se hai                                                                  | gia' ricevuto la mail da loginfvg e attivato la registrazione, puoi ignorare questa mail.                                                                                                    |                              |                              |
| usemai                                                                  | me: TEST_NUOVO_UTENTE5                                                                                                    |                              |                              |
| Contat                                                                  | ti per ottenere assistenza:                                                                                                    |                              |                              |
| - te                                                                    | 1. 800 013946 (lun-ven 8:00-18:00, sab 8:00-13:00)                                                                                                    |                              |                              |
| - er                                                                    | nail: <u>loginfvg@regione.fvg.it</u>                                                                                                    |                              |                              |
|                                                                         |                                                                                                    |                              |                              |

# Gestione dell'Identità digitale: url per il completamento della registrazione

| 🖥 login <b>fvg</b>                                                                                                    |                                                                                                    |                                                                                                    |
|----------------------------------------------------------------------------------------------------|----------------------------------------------------------------------------------------------------|----------------------------------------------------------------------------------------------------|
| CREA UN ACCOUNT S                                                                                                    | TANDARD                                                                                                    | 0                                                                                                    |
| Nome: NOME NUOVO UTENTE                                                                                                    |                                                                                                    |                                                                                                    |
| Cognome: COGNOME NUOVO U                                                                                                    | TENTE                                                                                                    |                                                                                                    |
| Codice fiscale: CGNNNT70A01L4                                                                                                    | 24C                                                                                                    |                                                                                                    |
| Tutti i campi sono obbligatori                                                                                                    |                                                                                                    |                                                                                                    |
| nome utente:                                                                                                    | TEST_NUOVO_UTENTES                                                                                                    |                                                                                                    |
| la tua e-mail:                                                                                                    |                                                                                                    |                                                                                                    |
| Scegli la tua password:                                                                                                    |                                                                                                    | Complessità password                                                                                                    |
|                                                                                                    | L<br>Minimo 8 caratteri                                                                                                    |                                                                                                    |
| Conferma la password:                                                                                                    |                                                                                                    |                                                                                                    |
| Domanda di sicurezza:                                                                                                    | Il cognome di tua madre da nubile                                                                                                    | 3                                                                                                    |
| Risposta:                                                                                                    |                                                                                                    |                                                                                                    |
|                                                                                                    |                                                                                                    |                                                                                                    |
| ¥erifica di sicurezza:                                                                                                    | 2484255 2255                                                                                                    | CAPTORA"                                                                                                    |
|                                                                                                    | Digita il testo                                                                                                    |                                                                                                    |
| Utilizzo dei dati e norme sulla                                                                                                    | privacy                                                                                                    |                                                                                                    |
| INTOFMATIVA ai sensi del CO<br>(art. 12 del d.lgs. 196/2003<br>La Regione Autonoma Friuli V<br>professionisti e operatori p<br>"loginfvg". Il sistema, in l<br>livelli di autenticazione:<br>Base (anomino con username<br>Standard (riconoscimento del<br>Avanzato (riconoscimento del<br>Ai fini dell'utilizzo dell'. | DICE DELLA PRIVACY<br>3)<br>Venemia Giulia ha adottato un sistema unico di auto<br>pubblici per l'accesso in modalita' sicura ai ser<br>base al livello di sicuremma richiesto dal servimio<br>e passmoord creati dall'utente)<br>11'identita' con username e passmoord)<br>11'identita' mediante Carta Regionale dei Servimi,<br>autenticamione di tipo Base e' necessario completan | enticazione a disposizione di cittadini,<br>vizi on line, regionali e non, denominato<br>o cui si vuole accedere, prevede tre<br>altra smart card, Business Xey, OTP, CID<br>re la procedura di registrazione on line. |
| Preso atto di quanto previsto d<br>dei dati personali e di tutte le altre<br>servizi connessi.     Scarica il testo dell'Informativa                                                                                                    | Iall'Informativa, ai sensi dell'art. 13 della Legge sulla Privacy (<br>informazioni acquisite al solo fine del rilascio delle credenziali                                                                                                    | d.lgs. 196/2003), dichiaro di acconsentire al trattan<br>di accesso al sistema loginfvg e dell'erogazione de                                                                                                    |
|                                                                                                    | crea account                                                                                                    |                                                                                                    |
|                                                                                                    |                                                                                                    |                                                                                                    |

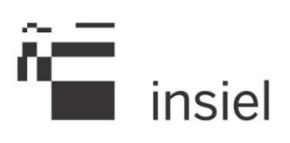

L'Utente deve:

- inserire una password da lui scelta
- confermare tale password
- scegliere una domanda segreta e relativa risposta
- inserire un codice captcha di sicurezza
- fornire il consenso al trattamento dei dati
- procedere al completamento della registrazione

A registrazione ultimata l'Utente riceverà una email di conferma.

Gestione dell'Identità digitale: Tracciatura operazioni

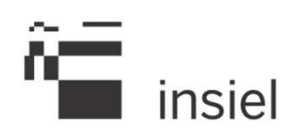

Le funzionalità di «creazione utente Standard» e «promozione di utente da Base a Standard» sono tracciate dal sistema con:

- le informazioni relative all'operatore che ha effettuato l'operazione,
- l'identificativo dell'utente su cui è stata effettuata l'operazione
- il tempo in cui è avvenuta l'operazione

Inoltre, se e l'operatore effettua un numero di ricerche utente base molto superiore rispetto al numero di utenti effettivamente creati o promossi, verrà visualizzato il seguente messaggio.

#### ATTENZIONE:

Il sistema ha registrato un numero di ricerche elevato rispetto alle operazioni eseguite. Questo sistema non può essere usato per fini diversi dall'inserimento o upgrade di credenziali. Tutte le operazioni da te effettuate vengono registrate. Gestione dell'Identità digitale: Time out di sessione

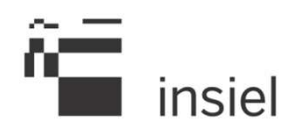

Nella parte in alto a destra di ogni pagina è indicato il tempo trascorso dall'accesso all'applicazione

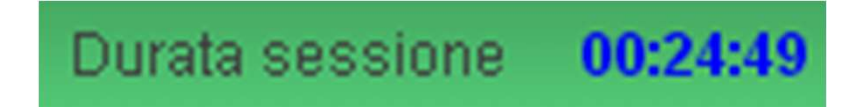

Quando la sessione scade, l'utente viene avvisato e dovrà essere rieffettuato il login.

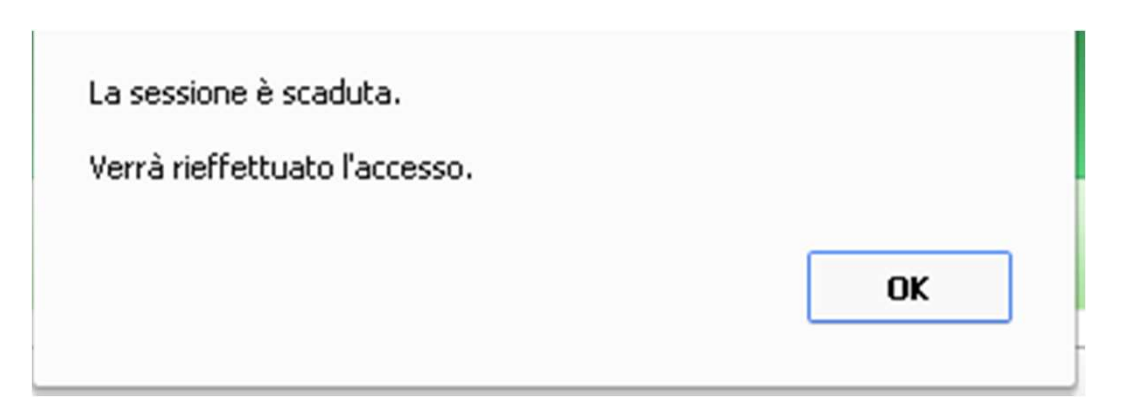

Gestione dell'Identità digitale: logout dall'applicazione

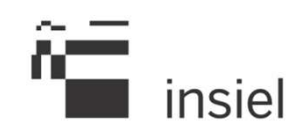

Per uscire dall'applicazione utilizzare il link *logout* posto in alto a destra di ogni pagina dell'applicazione.

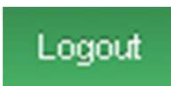